## 下单须知

在您下单之前,请您务必要注册、并登录。方便查看订单的商品信息。

| 目 | 录 |
|---|---|
|   |   |

| 下单须知                        | 1   |
|-----------------------------|-----|
| 目 录                         | 2   |
| 注册方式                        | 3   |
| 支付流程                        | 5   |
| 常见问题                        | 6   |
| 一、点击立即购买,界面并没有跳转?           | 6   |
| 二、 需要定义的参数过多,给的可选参数并不能概括所有? | 6   |
| 三、 订单编号在哪里查看?               | . 7 |

## 注册方式

第一步,点击网页右侧小人图标,如图1所示。

|   | KedouBC                                                                                                    | 电极产品、换向器、磨针仪、夹持器                                                                                                    | 、转接头                                                   | Q                                 | 中文 / English                                             |   |
|---|----------------------------------------------------------------------------------------------------|----------------------------------------------------------------------------------------------------|--------------------------------------------------------|-----------------------------------|----------------------------------------------------------|---|
|   | 网站首页                                                                                                    | 电极相关耗材,电生理相关设备。                                                                                                    | • 周边产品 •                                               | 关于我们                              |                                                          | 1 |
| < |                                                                                                    | 通道数: 8 16 32 64 128                                                                                                    | -                                                      | 浮动微针                              | <b>阵列电极</b><br>KD-FMA<br>动物的慢性记录<br>记录Spike/LFP<br>微电流刺激 | > |
|   | 公司简介<br>系斗镞把是一家留发、生产、销售各类电生理组<br>以临底运用为目标。持续加大研发投入,其中经营独<br>式售包求、已经新计使用单位336余家。通着国外外<br>加助学校、经过6年的努力,目前会司针对相关产品已<br>在得发助。<br>1) 2017年为用中金属创投杯"青年创新创新大赛三等<br>2) 2017年苏州市高新技术金型培育入库全业; | 据版机拔口相关软硬作产品,并提供定制化技术服务和制<br>电极作品已经处于行业领先术平、目前已累积开发出近44<br>主主流动技和科研院所,是目前企业领先的神经做电极硬<br>中获国家发明专利3项授权。28项实用新型专利授权及7<br>类; | 决方案的高科技企业。公司<br>《种韵神经微电极以及相关;<br>计自主研发供应商。<br>须发明专利受理。 | 3.抗入式神经微电极等电生理环<br>设备,其中许多产品也填补了[ | 但关产品为核心研发方向。<br>周内市场上的空白,自正                              |   |

图 1

第二步,点击免费注册,会进入图2所示界面,填写个人信息后即可。

| 会员登录     | ····································· |           |       |
|----------|---------------------------------------|-----------|-------|
|          |                                       |           |       |
| ₽ 密码     | 购<br>物 确认密码:                          |           |       |
|          | 车 姓名:                                 |           |       |
| 登录       | 邮箱:                                   |           |       |
| 免费注册>    | Q 手机:                                 | 中国大陆+86 ~ |       |
| 地帐号登录: 🕥 | 留言:                                   |           | li li |
|          |                                       | 注册        | 11.   |

图 2

注册完成后,再次点击小人图标,会展示所注册的个人信息。如图3所示。

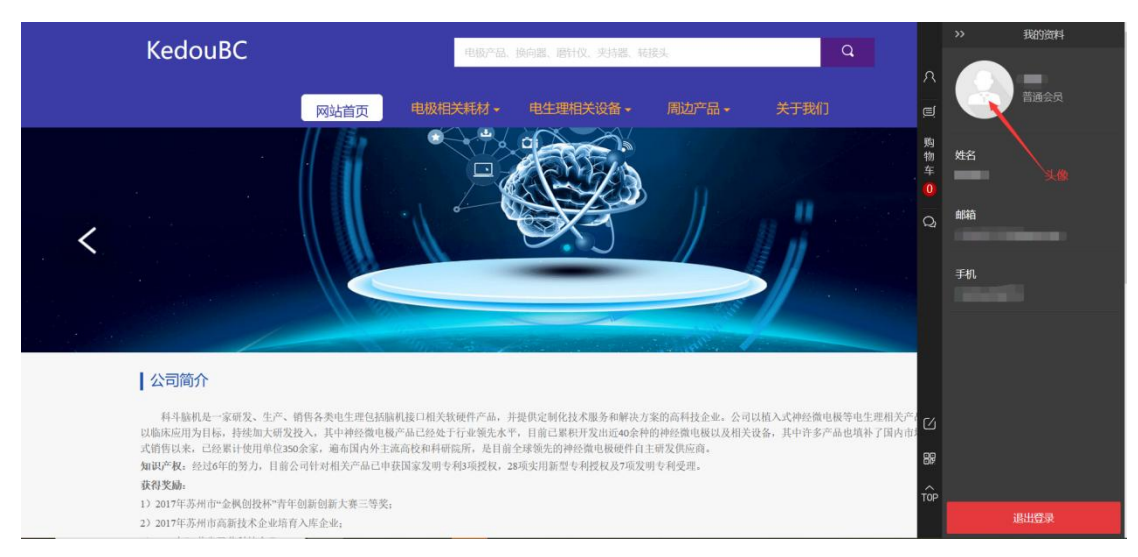

图 3

点击头像,会进入会员中心界面,如图4所示。

| KedouBC                      |              | 电极产品、                | 换向器、磨针仪、夹持器、转 | 接头     | Q    | ΨQ / English |        |
|------------------------------|--------------|----------------------|---------------|--------|------|--------------|--------|
|                              | 网站首页         | 电极相关耗材 -             | 电生理相关设备。      | 周边产品 - | 关于我们 |              | ,<br>c |
| 会员中心                         |              |                      | 我的            | ]资料    |      |              |        |
| <b>我的资料</b><br>我的订单<br>收货人信息 |              | (12) 普通会员)<br>资料完整度: | 100%          |        |      |              | Ċ      |
|                              | 帐号名:         |                      |               |        |      |              |        |
|                              | 姓名:<br>邮箱:   |                      |               |        |      |              | C      |
|                              | 手机:<br>登录密码: | 修改                   |               |        |      |              | B<br>T |
|                              |              | UK. 1J               | 图 4           |        |      |              |        |

## 支付流程

|               | 价格:¥ <b>450.00</b>                     |
|---------------|----------------------------------------|
| the real list | 通道数: 2通道(1*2) 4通道(1*4) 4通道(2*2)        |
|               | 6通道(1*6) 6通道(2*3) 6通道(3*2)             |
| the set of    | 7通道(1*7) 8通道(1*8) 8通道(2*4)             |
|               | 8通道(4*2) 9通道(1*9) 9通道(3*3)             |
|               | 12通道 (1*12) 12通道 (2*6)                 |
|               | 12通道 (3*4) 12通道 (4*3)                  |
|               | 16通道(1*16) 16通道(2*8)                   |
|               | 16通道(4*4)                              |
|               | 内径: 1mm 2mm 1.5mm 0.8mm                |
|               | 0.5mm 0.3mm                            |
|               | 接头: Samtec16 2*3Samtec 0.8mm connector |
|               | Omnetics16 Omnetics32                  |
| 分享 📿 在线客服     | 购买数量: 5 (起购量:5)                        |
|               |                                        |
|               | 以 加入购物车 立即购买                           |

第一步:选中您需要的参数,点击购买。如图5所示。

图 5

第二步:填写您的收货人信息(请详细填写)。如图6所示。

| KedouBC |      | 电极产品     | 、换向器、磨针仪、夹持器、 | 转接头   |      | a. | TX / Lightsi |
|---------|------|----------|---------------|-------|------|----|--------------|
|         | 网站首页 | 电极相关耗材 - | 电生理相关设备 -     | 周边产品, | 关于我们 |    |              |
| 订单结算    |      |          |               |       |      |    |              |
| 收货人信息   |      |          |               |       |      |    |              |
| 添加信息    | 4    |          |               |       |      |    |              |
| 配送方式    |      |          |               |       |      |    |              |

图 6

第三步:选中您的支付方式,提交订单。如图7所示。

| 名称                  |                               | 价格      | 数量                  | 小计       |
|---------------------|-------------------------------|---------|---------------------|----------|
| Cuff电极<br>2通道 (1*2) | ; 1mm; Samtec16;              | ¥450.00 | 5                   | ¥2250.00 |
| 给卖家留言               | 选填: 对本次交易的说明 (建议填写和卖家达成一致的说明) |         | 50字                 |          |
|                     |                               |         | 商品总额:               | ¥2250    |
|                     |                               |         | 成付首 <del>介</del> 麵· | ×2250 (  |

图 7

随后会直接跳到付款页面。

## 常见问题

一、点击立即购买,界面并没有跳转?

1、检查参数是不是都勾选上了,如图8所示。

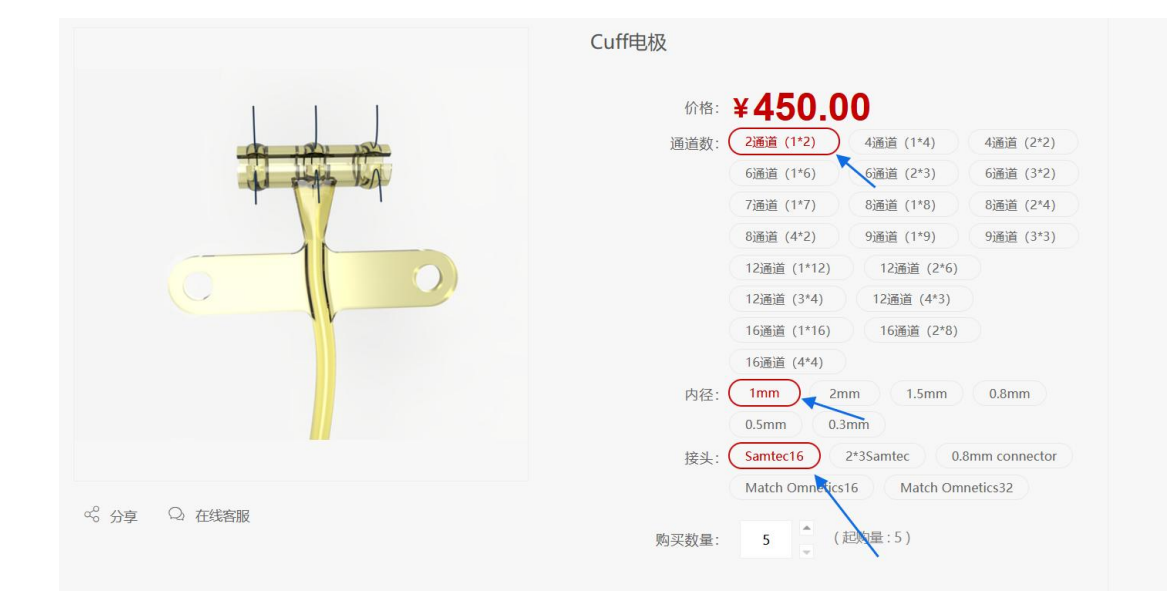

图 8

- 2、手机支付存在浏览器不兼容的问题,建议更换浏览器。或者在电脑支付。
- 二、需要定义的参数过多,给的可选参数并不能概括所有?
- 1、字数限制在50字以内,可以在付款界面给我们留言,如图9所示。

|                           | 微估支付     PayPal               |         |        |          |
|---------------------------|-------------------------------|---------|--------|----------|
| 行物                        |                               | 伦坡      | *11=   | 434      |
| 1240                      |                               | VITE    | 20.m   | 1010     |
| <b>Cuff电极</b><br>2通道(1*2) | ; 1mm; Samtec16;              | ¥450.00 | 5      | ¥2250.00 |
| 给卖家留言                     | 选填: 对本次交易的说明 (建议填写和卖家达成一致的说明) |         | 50字    |          |
|                           |                               |         | 商品总额:  | ¥2250.00 |
|                           |                               |         | 应付总金额: | ¥2250.00 |
|                           |                               |         |        | 提交订单     |

图 9

2、超过五十字,可以对应的电极产品下填写订单表,如图 10 所示。

|                |     | Matter (Port) |   | 48-0-3142-661-611-5 |     |
|----------------|-----|---------------|---|---------------------|-----|
| 外间距(D2)        |     | 辺距 (D1)       |   | 致吉引越的长度(L)          |     |
| 请选择            | * * | 请选择           | * | 请选择                 | * * |
| 选择所需的引线离开袖带的角度 |     | 耳畔在纳带下方5mm处   |   |                     |     |
| 请选择            | ~ * | ○需要 ○不需要 ★    |   |                     |     |
| 备注             |     |               |   |                     |     |
|                |     |               |   |                     |     |
|                |     |               |   |                     |     |
|                |     |               |   |                     |     |

图 10

三、订单编号在哪里查看?

如图 11 所示,在会员中心界面下的我的订单可以查看订单编号,同时可以查看产品状态。

| Kedou                      | BC                                      | 电极产品、制                                 | 夠認、層针仪、夹持器、转接 | ц.     | Q    | 中文 / English |                 |
|----------------------------|-----------------------------------------|----------------------------------------|---------------|--------|------|--------------|-----------------|
|                            | 网站首页                                    | 电极相关耗材。                                | 电生理相关设备 -     | 周边产品 - | 关于我们 |              | ۲<br>چ          |
| 会员中                        | 心 我的订单                                  | 待付款                                    | 待发货           | 已发货    | 售后中  | 交易完成         | 购物在             |
| 我的资料<br><b>我的知</b><br>政绩人信 | ■<br><b> 产品名称</b><br>第<br>17時絵号 - 20220 | ۾<br>1022 کتريندي                      | 单价/数量   售后    | 息价     | 状态   | 操作           | +<br>0<br>රු    |
|                            | tj中研究,20220                             | 3022 \$1449(6). 20                     | ¥ -           | ¥      | 待付款  | R O          |                 |
|                            | 订单编号: 20220<br>Guff电线<br>图用版22          | 3012 订单时间: 20<br>注<br>题 (1*2) 内径:1mm — | 222-          | ¥      | 待发货  | FQ           | C2<br>BF<br>TÔF |
|                            |                                         |                                        | 图 11          |        |      |              |                 |